# LICENÇA SAÚDE TRATAMENTO ELETIVO

## Passo a Passo SEI

(§3°, do art. 30 da Resolução nº 1.379/2021-PGJ)

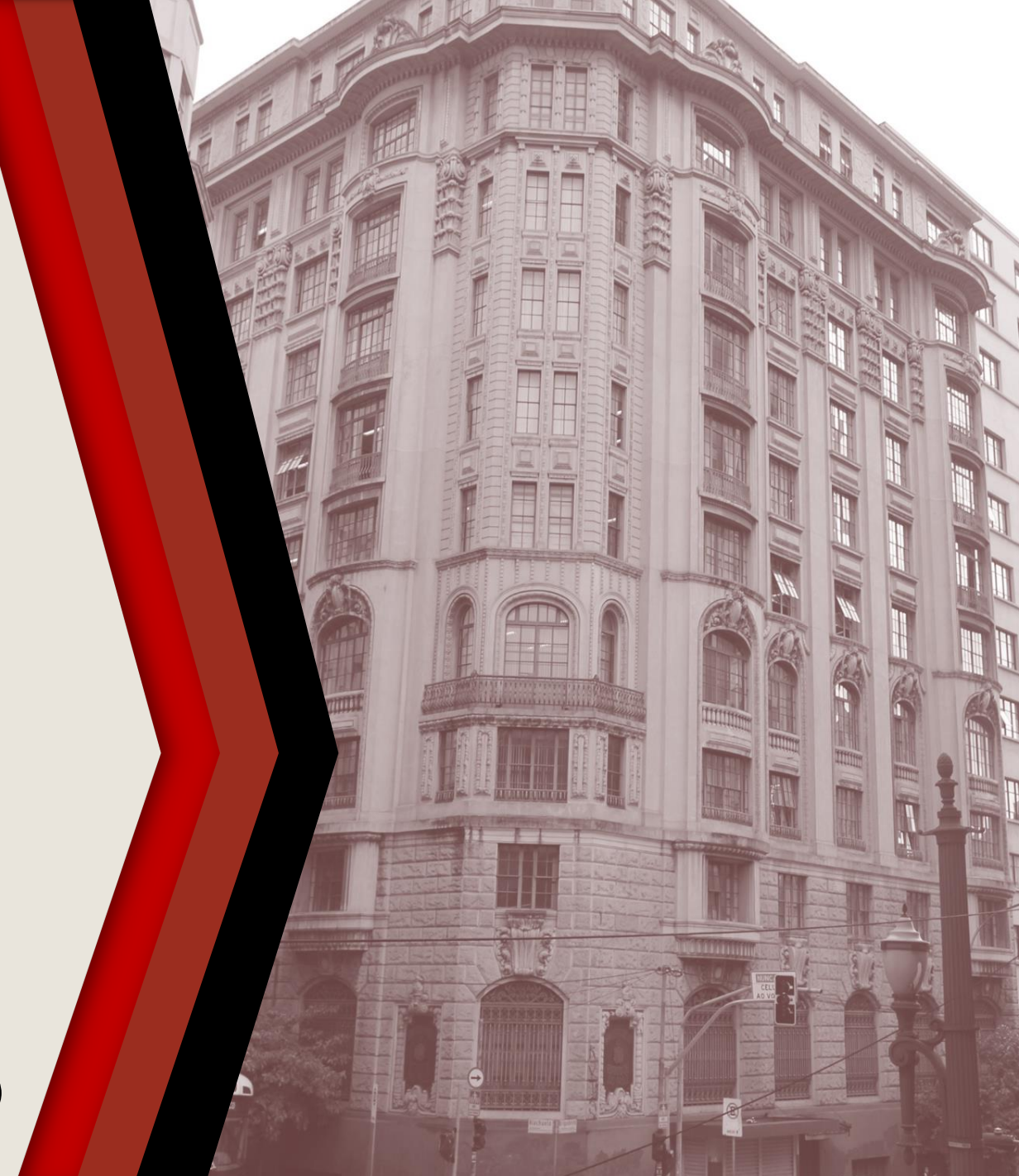

#### PASSO A PASSO

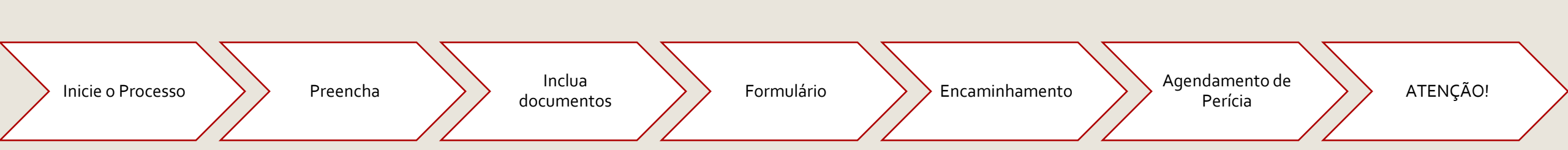

### **INICIE O PROCESSO**

- Acesse o SEI
- Clique em Iniciar Processo
- Selecione Área de Saúde Licença Saúde Tratamento Eletivo

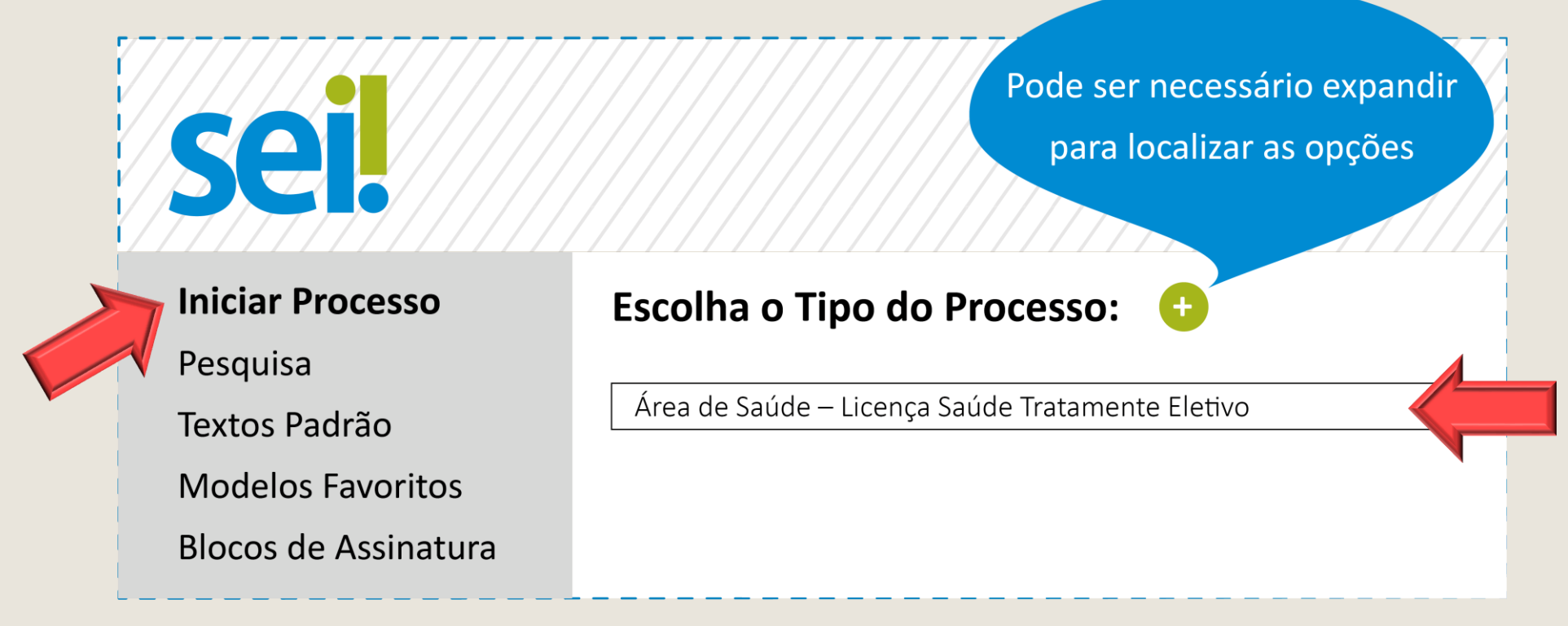

#### PREENCHA

- No campo Especificação, escreva o nome completo do requerente
- No campo Interessado preencha com seu nome completo
- Os demais campos são de preenchimento opcional
- Clique em Salvar para gerar o protocolo

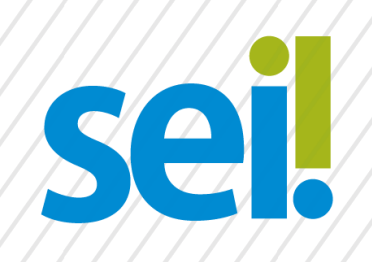

#### **Iniciar Processo**

Tipo do Processo:

Área de Saúde-Licença Saúde Tratamento Eletivo

Salvar

Especificação:

Nome e Sobrenome do Requerente

Interessados:

Nome e Sobrenome

### **INCLUA DOCUMENTOS**

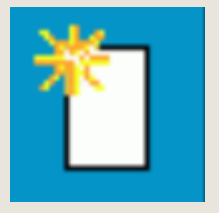

Com o processo selecionado no menu esquerdo, clique no ícone de inclusão de documentos.

 Selecione REQUERIMENTO LICENÇA SAÚDE (TRATAMENTO ELETIVO) (Formulário).

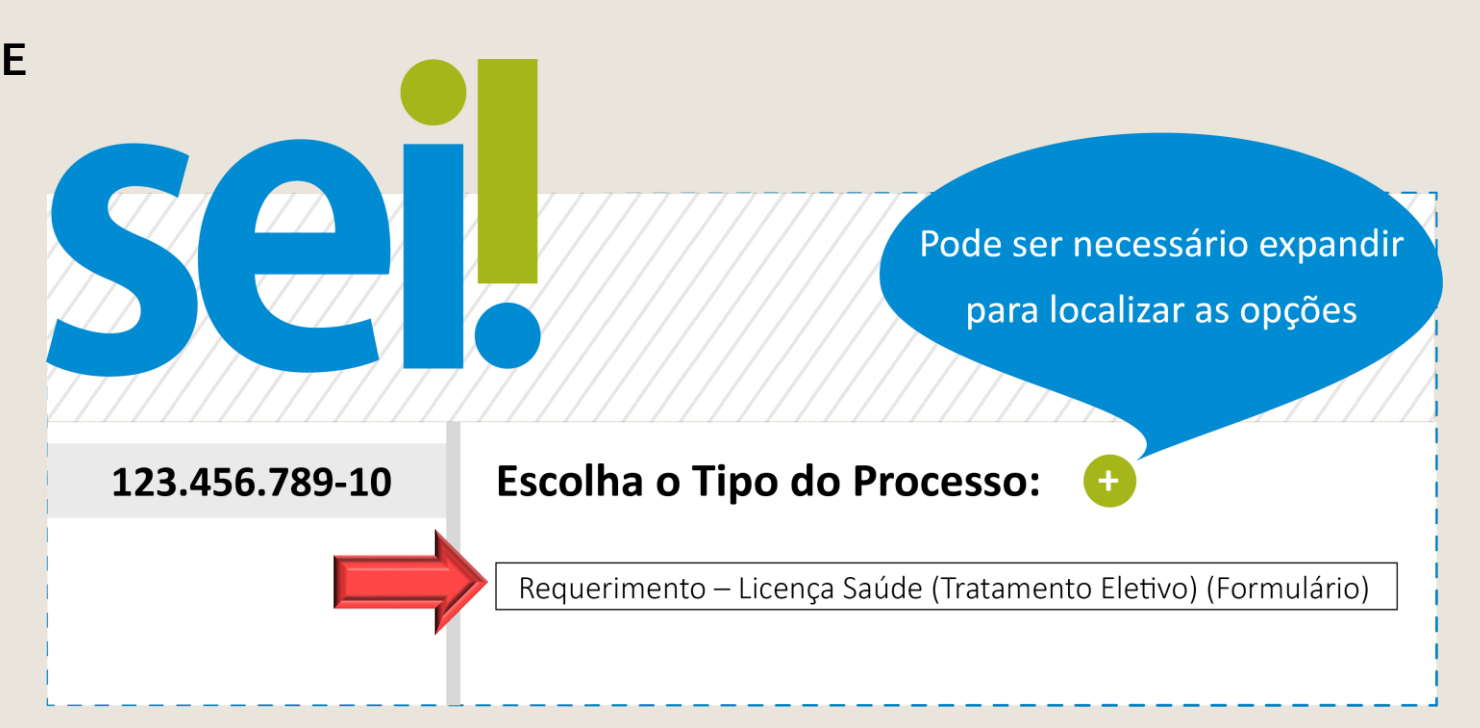

# FORMULÁRIO

- Preencha o formulário e, finalize em Confirmar Dados
- Selecione o ícone Assinar. Insira sua senha para efetivar sua assinatura.

| <b>Sei</b> .                  |    |
|-------------------------------|----|
| Formulário                    |    |
| Data Prevista para a Cirurgia | a: |
| Nome:                         |    |
| RG:                           |    |
| •••                           |    |
|                               |    |

#### ENCAMINHAMENTO

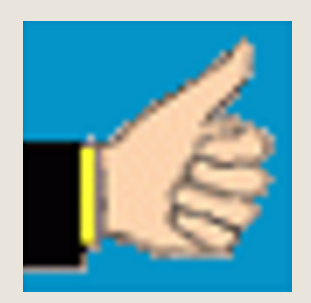

Antes do encaminhamento é preciso que conste no processo a ciência do superior imediato.

Para a posterior juntada do atestado médico, nos mesmos autos, deverá, com o número do processo principal selecionado no menu esquerdo, clicar no ícone ao lado e marcar a opção MANTER PROCESSO ABERTO NA UNIDADE ATUAL.

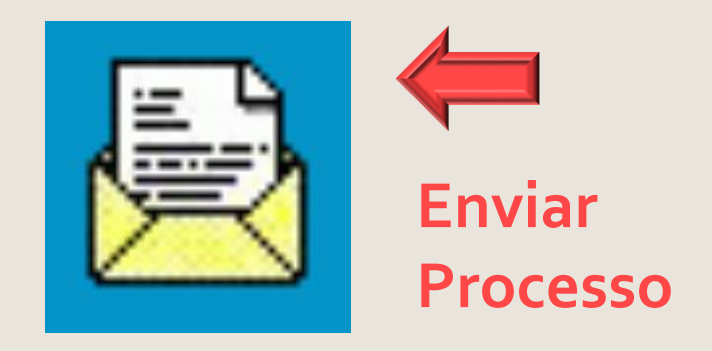

### AGENDAMENTO DE PERÍCIA

Se o servidor for da CAPITAL e GRANDE SÃO PAULO, deverá, com o número do processo principal selecionado no menu esquerdo, clicar no ícone ao lado para realizar o encaminhamento para: AS PERÍCIAS – Área de Saúde – Perícias, Assistência e Promoção Social

Se o servidor for do INTERIOR, deverá prosseguir com o agendamento rotineiro do DPME.

# ATENÇÃO!

#### A perícia médica somente será agendada após a juntada do atestado /relatório médico.

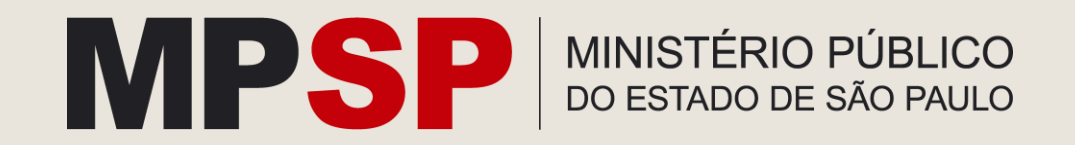